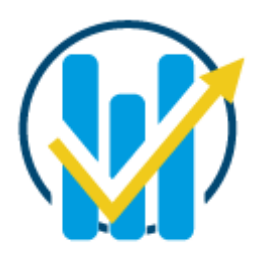

#### राजस्थान सरकार

Department of Finance Government of Rajasthan

# INTEGRATED FINANCIAL MANAGEMENT SYSTEM

# EARNED SALARY ADVANCE

User Manual

### **INTRODUCTION:**

Earned Salary Advance Scheme is an initiative of Government of Rajasthan, facilitated by Rajasthan Financial Service Delivery Limited (RFSDL), which provides immediate liquidity as an advance, up to fifty percent of the employee's payable salary. The employee will be required to pay the transaction fee along with the GST on the advance amount during the repayment of the same. An equal amount of advance will be deducted from the salary of the current month of the employee in the subsequent month.

Following are the key processes involved while availing this facility:

- **Submit an Undertaking:** The employee of the Government of Rajasthan is required to submit an undertaking for availing the Earned Salary Advance facility from the selected Service Provider.
- **Request Advance:** After submission of Undertaking and completion of the KYC process, the employee interested in availing this facility can raise a request for earned salary advance.
- **Change Service Provider:** This process facilitates government of Rajasthan Employee's to change service provider.

#### 1. Login credentials:

- URL of Application: <u>https://ifms.rajasthan.gov.in/ifmssso/#/home</u>
- Go to Login **IFMS 3.0** & Click.

Upon entering the URL mentioned above, the following page is displayed:

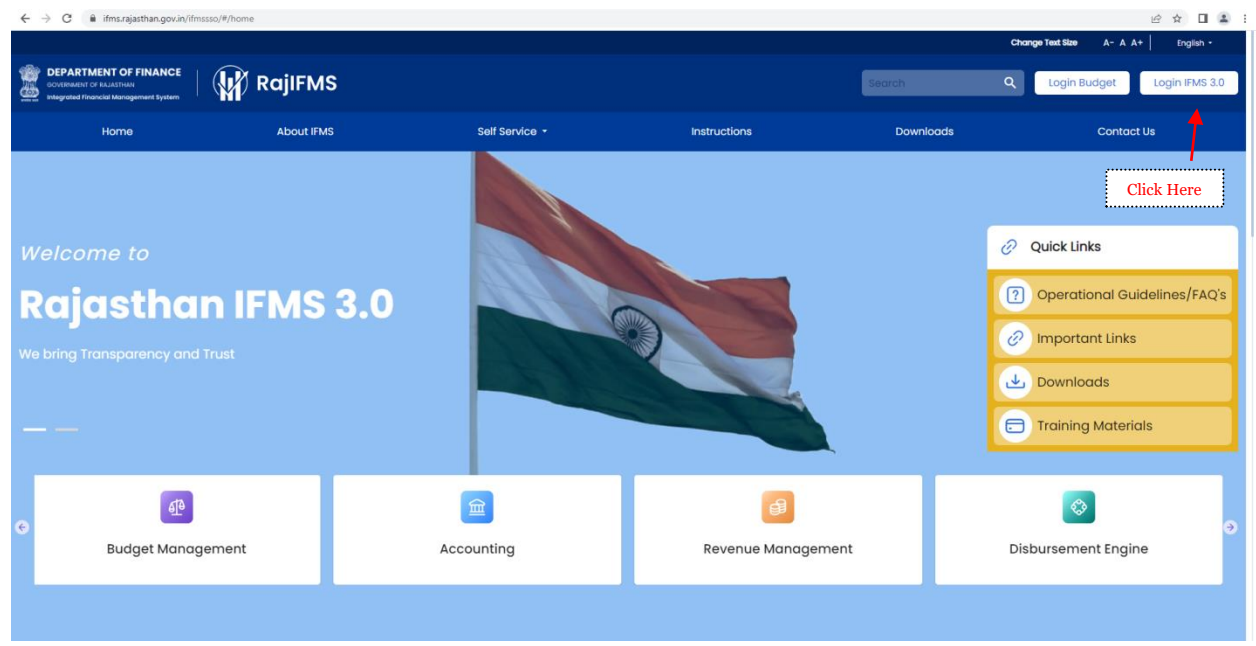

Figure 1. IFMS application Main Screen

Enter the employee's SSO Id and password

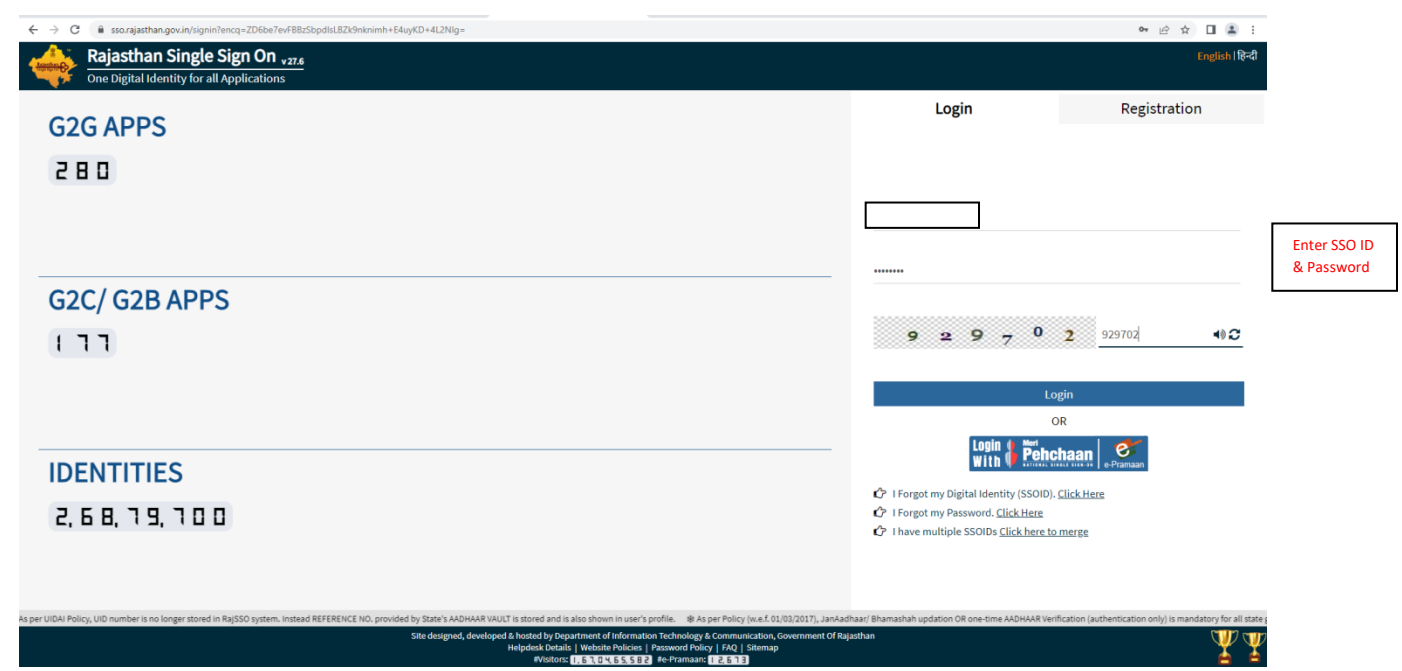

Figure 2: IFMS application SSO Login Screen

Click on 'Access Employee Self Service' icon

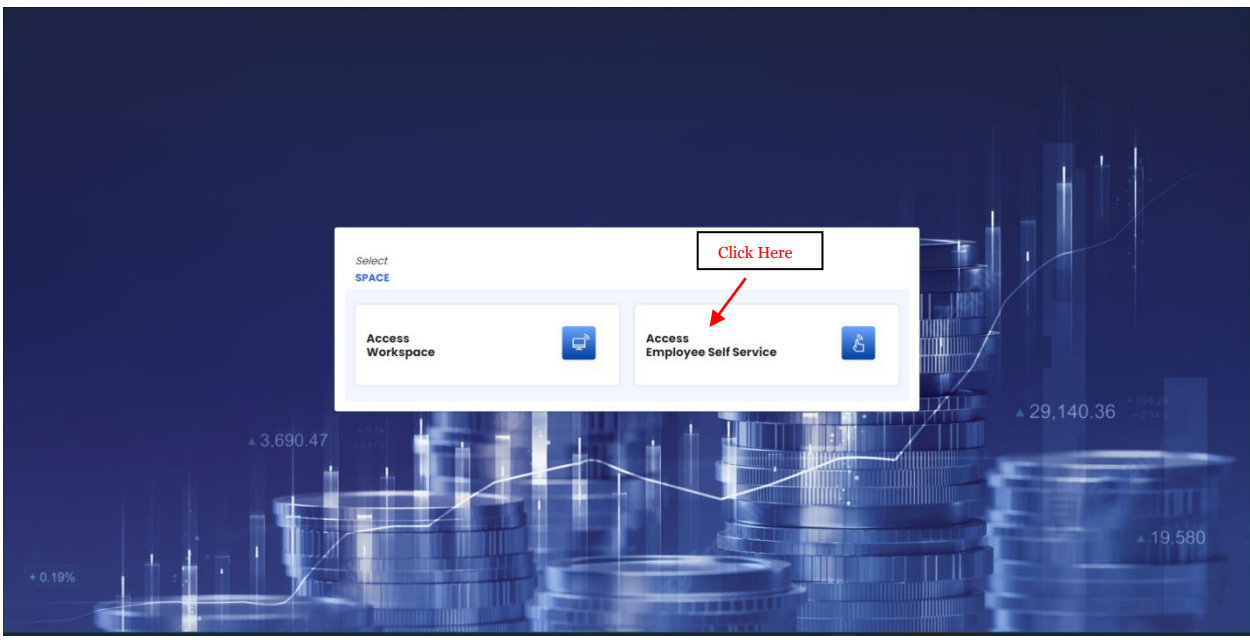

Figure 3. 'Access Employee Self Service' in IFMS application

# 2. Dashboard:

- Upon clicking 'Access Employee Self Service' icon, the user is redirected to the Dashboard.
- Click on the 'Earned Salary Advance' icon to avail the facility.

| -0-                          |                     |                      |             |                                         |                      |                         | Skip to main content | Change Text Size A+ A | A A- English -         |
|------------------------------|---------------------|----------------------|-------------|-----------------------------------------|----------------------|-------------------------|----------------------|-----------------------|------------------------|
| DEPARTMI<br>Integrated Finan | ENT OF FINANCE      |                      |             |                                         |                      |                         | Search               | ې 🔍 ۲                 |                        |
| 🙀 RajIFMS                    | My Dashboard        | My Information       | My Requests | Pay & Allowance                         | Taxes                | Leaves                  | Reports & Downloads  | Others He             | lp & Support           |
| K Bock Emp                   | oloyee Management > | Doshboard >          |             |                                         |                      |                         |                      |                       |                        |
| •                            |                     |                      |             |                                         |                      |                         |                      | Shri Asho             | k Gehlot, Hon'ble Chie |
|                              | Hi,                 | My Information       |             |                                         |                      | My Requests             | Click have           | Viev                  | v All Requests         |
|                              | D avolge            | Salary Pay Slip      |             | Salary Statement                        |                      | Raise a New Request     | Click here           |                       |                        |
|                              |                     | Select 🔻 Select      | • 💿 🕹       | Select 🔻 💿                              | 4                    | Search                  | 1                    |                       | Q 7                    |
|                              | My Task             | My Activities        |             |                                         |                      |                         | Raise a new reque:   | st                    |                        |
|                              |                     | Verify personal info |             | Form 16                                 |                      | 商                       |                      | E C                   | g Soon                 |
|                              |                     |                      |             |                                         |                      | LO                      | 20                   | LU                    |                        |
|                              | Download your       | Pending              | ⊚ →         | Generated                               |                      | Earned Salary Advance   | ce SI Premium        | GPF Premium           | 1                      |
|                              | Employee Kit<br>→   |                      |             |                                         |                      |                         |                      |                       |                        |
|                              |                     | My QUICK LINKS       |             |                                         |                      | Check Request Status    |                      |                       |                        |
| Access Depos                 |                     | Choose category      | <u>م</u>    | Outline form field                      | Q                    | Enter your ticket numb  | per to view status   | Q View S              | tatus                  |
|                              | o3 Chat with Us     | Tax Calculator       | æ           | Income Tax Deductions                   | æ                    |                         |                      |                       |                        |
| S Need Hel                   | pr circit with tos  |                      | R           | -                                       | R                    | Requests Raised         |                      |                       | <u>View All</u>        |
|                              |                     | View arrears         | Ŭ           | Track transactions                      | Ŭ                    |                         |                      |                       |                        |
|                              |                     |                      | copyri      | ights @ 2023 Department of Finance, Gov | Lof Rajasthan, India | a, All rights reserved. |                      |                       |                        |

### 3. Undertaking for Earned Salary Advance:

Figure 4. Employee Self Service Dashboard in IFMS 3.0

Upon clicking "**Earned Salary Advance**" icon, the user is redirected to the screen displayed below. Following options are available on the page:

- **Choose a Service Provider:** Upon clicking on the proceed button, the user is redirected to the next screen, where the employee has an option to choose a service provider & submit an undertaking to share personal & salary related information with the selected Service Provider
- **Have you already applied through a service provider:** If user has previously completed the KYC process by visiting the service provider's application directly, then this option may be selected, where the user may provide consent to share the basic & salary related information with the Service Provider. (**Refer Figure No. 5 & 9**)

| ajiFMS                                                                          | My Requests                                    | Pay & Allowance                                                                                                    | Taxes                                                                                                    | Leaves Reports &                                                                                                    | Downloads                                 | Others                                                                              | Help & Support                 |
|---------------------------------------------------------------------------------|------------------------------------------------|----------------------------------------------------------------------------------------------------|----------------------------------------------------------------------------------------------------|----------------------------------------------------------------------------------------------------|-------------------------------------------|-------------------------------------------------------------------------------------|--------------------------------|
| ok Employ                                                                       | ee Management > Inbos                          | >                                                                                                    |                                                                                                    |                                                                                                    |                                           |                                                                                     |                                |
| Shri Ashok                                                                      | Gehlot, Hon'ble Chief                          | Minister, Government of Rojasthan would like                                                                                                    | to facilitate Governm                                                                                                    | ent employees through Earned Salary Advance Access to dr                                                                              | aw advance against the                    | r earned salary. Employees m                                                        | ay avail this facility from Ju |
| My Inform                                                                       | nation                                         | Earned Salary Advance                                                                                                    |                                                                                                    |                                                                                                    |                                           |                                                                                     |                                |
| eed Help ?<br>ave questions o<br>garding your pi<br>perts are here t<br>Chat wi | e concerns<br>rofile? Our<br>to help!<br>th Us | Tarned Balary Advance Draved Acess<br>Limited (1950), which provides imme<br>Transaction charges +65T will be pay<br>An equal amount of advance will be a<br>employee can:<br>9. Sign up for this facility at IMS/ Servi<br>Complete the KYC<br>9. Avail the facility of <i>Earned Salary</i> Ad<br>* Trated, (Bruggerows). | se" is an initiative of Ga<br>diate liquidity to the e<br>able on advance amo<br>feducted from the cur<br>lice Provider<br><i>Ivance Drawal Access</i> | wernnend of Rejasthan, facilitated try Rejasthan Financial Se<br>mployees upto lifty percent of the net poyoble solary as an<br>unit. | rvices Delivery<br>advance.<br>sonth. The |                                                                                     |                                |
| Clic                                                                            | k Here 🗕                                       | Choose a service provider Proceed                                                                                                    |                                                                                                    | Have you already applied through a service provider?                                                                                  | -                                         | Already done<br>provider. Clicl                                                     | KYC at Service<br>& Here       |
| Clic                                                                            | k Here —                                       | Choose a service provider Proceed Undertaking Status                                                                                                    |                                                                                                    | Have you already applied through a service provider?<br>Venty with OTP                                                                | -                                         | Already done<br>provider. Clicl                                                     | KYC at Service<br>c Here       |
| Clic                                                                            | k Here 🗕 —                                     | Choose a service provider<br>Proceed<br>Undertaking Status<br>Request Id                                                                                                    |                                                                                                    | Have you already applied through a service provider?                                                                                  | KYC Sto                                   | Already done<br>provider. Clicl                                                     | KYC at Service<br>< Here       |
| Clic                                                                            | k Here 🗕 🗕                                     | Choose a service provider<br>Proceed<br>Undertaking Status<br>Request Id<br>Undertaking ID                                                                                                    |                                                                                                    | Have you already applied through a service providers                                                                                  | KYC Sta<br>Consen                         | Already done<br>provider. Clicl<br>tus at Service Provider<br>t Verification Status | KYC at Service<br>& Here       |

Figure 5. IFMS application - "Choose a service provider".

• Upon clicking the 'Proceed' button under 'Choose a service provider', the user is redirected to the screen displayed below where the employee can select the Service Provider. To view the transaction charges the employee may click the "View" link. The employee shall carefully check the applicable transaction charges before proceeding further.

|                                                                 |                                             |                              |                                       |                                     | Skip to main content Change Text Size    | A+ A A-      | English •    |
|-----------------------------------------------------------------|---------------------------------------------|------------------------------|---------------------------------------|-------------------------------------|------------------------------------------|--------------|--------------|
| DEPARTMENT OF FINANCE<br>Integrated Financial Management System |                                             |                              |                                       |                                     | Search                                   | Q            | Ҏ 🌏          |
| Office ID :                                                     |                                             |                              |                                       |                                     |                                          |              |              |
| 🙀 RajIFMS My Requests                                           | Pay & Allowance                             | Taxes                        | Leaves                                | Reports & Downloads                 | Others                                   | Help & Suppo |              |
| < Back Employee Management > Int                                | box >                                       |                              |                                       |                                     |                                          |              |              |
|                                                                 |                                             |                              | Shri Ashok G                          | ehlot, Hon'ble Chief Minister, Gove | rnment of Rajasthan would like to facili | ate Governme | nt employees |
| 14 uterformention                                               | Earned Salary Advance                       |                              |                                       |                                     |                                          |              |              |
| My information                                                  | Choose a Service Provider                   |                              |                                       |                                     |                                          |              |              |
| Need Help ? 📃                                                   |                                             | Fa                           | cilitated By RAJASTHAN FIN            | IANCIAL SERVICES DELIVERY LIMITED   |                                          |              |              |
| Have questions or concerns<br>regarding your profile? Our       |                                             |                              |                                       |                                     |                                          |              |              |
| experts are here to help!                                       | Service Providers:                          |                              | Re                                    | fyne Tech Private Limited           |                                          |              |              |
| Chat with Us                                                    | Maximum permissible<br>percentage of earned |                              |                                       | Upto<br>50%                         |                                          |              |              |
|                                                                 | Maximum permissible                         |                              |                                       | Upto                                |                                          |              |              |
|                                                                 | amount per<br>transaction                   |                              |                                       | View                                | To view transaction charg                | es. click he | re.          |
|                                                                 | Transaction Charges                         |                              |                                       | View More                           | i                                        |              |              |
|                                                                 |                                             |                              |                                       |                                     |                                          |              |              |
|                                                                 |                                             |                              |                                       |                                     |                                          |              |              |
|                                                                 |                                             | To know Terms & Con          | dition, Click here                    |                                     |                                          |              |              |
|                                                                 |                                             |                              |                                       |                                     |                                          |              |              |
|                                                                 |                                             |                              |                                       |                                     |                                          |              |              |
|                                                                 |                                             | copyrights @ 2023 Department | t of Finance, Govt.of Rajasthan, Indi | a, All rights reserved.             |                                          |              |              |

Figure 6. IFMS application 'View Transaction Charges & Terms & Condition'

• Click on "**Verify Undertaking**" to provide consent for sharing personal & salary related information to selected Service Provider.

| Integrated Financial              | Management System           |                                       |                                                                                |                                             |                            |                                           |                       |                |  |
|-----------------------------------|-----------------------------|---------------------------------------|--------------------------------------------------------------------------------|---------------------------------------------|----------------------------|-------------------------------------------|-----------------------|----------------|--|
| ID :                              |                             |                                       |                                                                                |                                             |                            |                                           |                       |                |  |
| ajIFMS                            | My Requests                 | Pay & Allowance                       | Taxes                                                                          | Leaves                                      | Reports & Downlo           | ads Others                                |                       | Help & Support |  |
| ock Employ                        | ee Management > Inbo        | × >                                   |                                                                                |                                             |                            |                                           |                       |                |  |
| e to facilitate                   | Covernment employe          | on through Farned Salani Advance Acco | ses to draw advance against their es                                           | uned salary Employees may avail th          | vis facility from June 1.2 | 222                                       |                       |                |  |
|                                   | coreminant employe          |                                       | and the defendence against their co                                            | and budy. employees may avail a             | is roomy norroome re-      |                                           |                       |                |  |
| My Infor                          | mation                      | Earned Salary Advance                 |                                                                                |                                             |                            |                                           |                       |                |  |
|                                   | •                           | Choose a Service Provider             |                                                                                |                                             |                            |                                           |                       |                |  |
| eed Help Y                        |                             |                                       |                                                                                | Facilitated By RAJASTHAN FINANCIAL          | SERVICES DELIVERY LIMI     | TED                                       |                       |                |  |
| ave questions (<br>garding your p | or concerns<br>profile? Our |                                       |                                                                                |                                             |                            |                                           | √ Select              | 4              |  |
| xperts are here                   | to help!                    | Service Providers:                    |                                                                                | Refyne 1                                    | ech Private Limited        |                                           |                       |                |  |
| Chat w                            | ith Us                      | Maximum permissible                   |                                                                                |                                             | Upto                       |                                           |                       |                |  |
|                                   |                             | net salary                            |                                                                                |                                             | 50%                        | <b>C1:1</b> - 1                           |                       |                |  |
|                                   |                             | Maximum permissible                   |                                                                                |                                             | Upto<br>20000              | Click Here                                |                       |                |  |
|                                   |                             | transaction                           |                                                                                |                                             | View                       |                                           |                       |                |  |
|                                   |                             | Transaction Charges                   |                                                                                | Verify                                      | Undertaking                |                                           |                       |                |  |
|                                   |                             |                                       | Torres and Occudibles -                                                        |                                             |                            |                                           |                       |                |  |
|                                   |                             |                                       | Refyne Tech Private Limited (RTPL):                                            | shall provide round the clock (24 x 7) help | desk support to the emplo  | yees to address issues and resolve grie   | evances on priority.  |                |  |
|                                   |                             |                                       | The Grievance Redressal Officer, RT     any stakeholder. If arisysteps parties | PL shall deal with grievances and resolve   | the same as soon as poss   | ible, not later than 72 hours from the lo | dging of complaint by |                |  |
|                                   |                             |                                       | To complete KYC details, RTPL shall                                            | seek from the employee details such as i    | PAN, Aadhaar Card numbe    | r, address proof and bank details while   | » sianing or applying |                |  |
|                                   |                             |                                       | for the advance.                                                               |                                             |                            |                                           |                       |                |  |
|                                   |                             |                                       | <ul> <li>If the employee has taken the earn</li> </ul>                         | ed salary advance by 21st of a month, the   | same shall be recovered    | from the salary of subsequent month.      |                       |                |  |
|                                   |                             |                                       |                                                                                |                                             |                            |                                           |                       |                |  |
|                                   |                             |                                       |                                                                                |                                             |                            |                                           |                       |                |  |
|                                   |                             |                                       |                                                                                |                                             |                            |                                           |                       |                |  |

Figure 7. IFMS application "Verify Undertaking"

• Go to '**Verify via OTP**' button to receive one time password on mobile number registered in the employee's master details. Read the details carefully, mentioned in '**Verify Undertaking**' page

before proceeding to submit the undertaking to share the personal & salary related information with the selected Service Provider.

|                                                                                               |                                                                                                    |                                                                                                    |                                                                                                    |                                                                                                    |                                                                                                    | Skip to main content Change Text                                             | Size A+ A A- English • |
|-----------------------------------------------------------------------------------------------|----------------------------------------------------------------------------------------------------|----------------------------------------------------------------------------------------------------|----------------------------------------------------------------------------------------------------|----------------------------------------------------------------------------------------------------|----------------------------------------------------------------------------------------------------|------------------------------------------------------------------------------|------------------------|
| DEPARTMENT OF<br>Integrated Financial Manag                                                   | FINANCE<br>perment System                                                                                                    |                                                                                                    |                                                                                                    |                                                                                                    |                                                                                                    | Search                                                                       | چ 🤗                    |
| Office ID :                                                                                   |                                                                                                    |                                                                                                    |                                                                                                    |                                                                                                    |                                                                                                    |                                                                              |                        |
| 🙀 RajiFMS                                                                                     | My Requests                                                                                                    | Pay & Allowance                                                                                                    | Taxes                                                                                                    | Leaves                                                                                                    | Reports & Downloads                                                                                              | Others                                                                       | Help & Support         |
| K Back Employee M                                                                             | lanagement > Inbox >                                                                                                    |                                                                                                    |                                                                                                    |                                                                                                    |                                                                                                    |                                                                              |                        |
| eir earned salary. Employee                                                                   | es may avail this facility from June                                                                                                    | 1 2023.                                                                                                    |                                                                                                    |                                                                                                    |                                                                                                    |                                                                              | 10                     |
| My Informe                                                                                    | Verify Undertaking                                                                                                    |                                                                                                    |                                                                                                    |                                                                                                    |                                                                                                    |                                                                              | ×                      |
| Need Help ?<br>Have questions or a<br>regarding your prot<br>experts are here to<br>Chat with | <ul> <li>I hereby pravide my consent<br/>advance salary facility unde</li> <li>I also authorize Government<br/>Salary Advance Drawls Acce</li> </ul> | for sharing of my personal informatio<br>r "Earned Salary Advance Drawals Acc<br>of Rajasthan and/ or its Undertakings,<br>ss Scheme" for making repayment to i | n, including my employee ID,<br>ess Scheme" launched by Go<br><sup>I</sup> Instrumentalities to deduct t<br>NBC of Service Provider/ Finar | salary details, and other relevivernment of Rajasthan for em<br>he recoverable of amount an<br>icial Institution. | ant data, with Financial Institution /S-<br>ployees of GoR/Undertaking.<br>d charges. with applicable taxes fron | ervice Provider for availing earned<br>In the net salary payable under "Earn | зd                     |
|                                                                                               | Employee Details                                                                                                    |                                                                                                    |                                                                                                    |                                                                                                    |                                                                                                    |                                                                              |                        |
|                                                                                               | Employee Full Nam                                                                                                    |                                                                                                    | Employee ID                                                                                                    | Depar                                                                                                    | tment<br>Click Here                                                                                              | Mobile Number                                                                |                        |
|                                                                                               |                                                                                                    | any stakeh                                                                                                    | der. If grievance persists thereaf                                                                                                    | ter, appeal may be filed before ED                                                                                | (Adm) of Rajasthan Financial Services De                                                                         | elivery Limited (RFSDL).                                                     |                        |
|                                                                                               |                                                                                                    | To complet<br>for the adve                                                                                                    | e KYC details, RTPL shall seek from<br>ance.                                                                                               | the employee details such as PAI                                                                                  | N, Aadhaar Card number, address proof a                                                                          | ind bank details while signing or applying                                   |                        |
|                                                                                               |                                                                                                    | • if the emplo                                                                                                    | yee has taken the earned salary (                                                                                                    | advance by 21st of a month, the so                                                                                | ame shall be recovered from the salary of                                                                        | subsequent month.                                                            |                        |
|                                                                                               |                                                                                                    |                                                                                                    |                                                                                                    |                                                                                                    |                                                                                                    |                                                                              |                        |
|                                                                                               |                                                                                                    |                                                                                                    | copyrights @ 2023 Department of Fina                                                                                                    | nce, Govt.of Rajasthan, India, All rights re                                                                      | oserved.                                                                                                    |                                                                              |                        |

Figure 8. "Verify via OTP".

• Enter OTP received & click on '**Proceed**' button.

|                                                                                                    |                                                                                                    |       |                            |                                                                                                    | Skip to main content Change Text S                                                                                                    | 20 A+ A A-          | English *     |
|----------------------------------------------------------------------------------------------------|----------------------------------------------------------------------------------------------------|-------|----------------------------|----------------------------------------------------------------------------------------------------|----------------------------------------------------------------------------------------------------|---------------------|---------------|
| DEPARTMENT OF FINANCE                                                                                  |                                                                                                    |       |                            |                                                                                                    | Search                                                                                                    | Q                   | ළ 🌏           |
| Office ID :                                                                                            |                                                                                                    |       |                            |                                                                                                    |                                                                                                    |                     |               |
| RajiFMS My Requests                                                                                    | Pay & Allowance                                                                                                    | Taxes | Leaves                     | Reports & Downloads                                                                                                    | Others                                                                                                    | Help & Support      |               |
| Bock     Employee Management > Intel                                                                   | <u>&gt;&gt;</u>                                                                                                    |       |                            |                                                                                                    |                                                                                                    |                     | _             |
|                                                                                                    |                                                                                                    |       |                            |                                                                                                    | Shri Ashok Ge                                                                                                    | hlot, Hon'ble Chief | Minister, Gov |
| My Information                                                                                         | Earned Salary Advance                                                                                                    |       |                            |                                                                                                    |                                                                                                    |                     |               |
|                                                                                                    | Choose a Service Provider                                                                                                    |       |                            |                                                                                                    |                                                                                                    |                     |               |
| Need Help ?                                                                                            |                                                                                                    | Fac   | ilitated By RAJASTHAN FINA | INCIAL SERVICES DELIVERY LIMITED                                                                                                    |                                                                                                    |                     |               |
| Hore questions or concerns<br>agarding your profile? Our<br>agarding your profile? Our<br>Chat with Us | Service Providers:<br>Maximum permissible<br>precentage of earned<br>net salary<br>Maximum permissible<br>amount permissible<br>amount permissibl |       | PTP 0.57                   | a Tech Private limited<br>upto<br>50%<br>100%<br>100% | ues and resolve grievances on priority.<br>27 hours from the lodging of complaint by<br>www.timites (disct).<br>d bank details while signing or applying<br>ubsequent month. |                     |               |

Figure 9. IFMS application "Verify OTP".

• After clicking on the 'Proceed' button, the user is redirected to the Service Provider's portal to complete the KYC.

| 4Pa                                                             |                                             |                                                                     |                                                  |                        |                                       | Skip to main content Change Text S           | 20 A+ A A-         | English *     |
|-----------------------------------------------------------------|---------------------------------------------|---------------------------------------------------------------------|--------------------------------------------------|------------------------|---------------------------------------|----------------------------------------------|--------------------|---------------|
| DEPARTMENT OF FINANCE<br>Integrated Financial Management System |                                             |                                                                     |                                                  |                        |                                       | Search                                       | Q                  | ۹ 🌏           |
| Office ID :                                                     |                                             |                                                                     |                                                  |                        |                                       |                                              |                    |               |
| RajIFMS My Requests                                             | Pay & Allowance                             | Taxes                                                               | Leaves                                           | Re                     | eports & Downloads                    | Others                                       | Help & Support     |               |
| Back     Employee Management > Inbo                             | × >                                         |                                                                     |                                                  |                        |                                       |                                              |                    |               |
|                                                                 |                                             |                                                                     |                                                  |                        |                                       | Shri A                                       | shok Gehlot, Hon'b | e Chief Minis |
| My Information                                                  | Earned Salary Advance                       |                                                                     |                                                  |                        |                                       |                                              |                    |               |
|                                                                 | Choose a Service Provider                   |                                                                     |                                                  |                        |                                       |                                              |                    |               |
| Need Help ?                                                     |                                             |                                                                     |                                                  | ~                      | S DELIVERY LIMITED                    |                                              |                    |               |
| Have questions or concerns<br>regarding your profile? Our       |                                             |                                                                     | $\mathcal{C}_{h}$                                | ^                      |                                       |                                              |                    |               |
| experts are here to help!                                       | Service Providers:                          |                                                                     | $\bigotimes$                                     |                        | ate Limited                           |                                              |                    |               |
| Chat with Us                                                    | Maximum permissible<br>percentage of earned |                                                                     | Successful                                       |                        |                                       |                                              |                    |               |
|                                                                 | net salary                                  | The und                                                             | ertaking details are saved su                    | ccessfully.            |                                       |                                              |                    |               |
|                                                                 | amount per                                  | Please                                                              | wait redirection for KYC is getting pro          | ocessed                |                                       |                                              |                    |               |
|                                                                 | Transaction Charges                         |                                                                     | lease do not refresh/close the wind              | ow                     |                                       |                                              |                    |               |
|                                                                 |                                             |                                                                     |                                                  |                        |                                       |                                              |                    |               |
|                                                                 | Т                                           | erms and Conditions <ul> <li>Refyne Tech Private Limited</li> </ul> | (RTPL) shall provide round the clock (24         | x 7) helpdesk sup      | pport to the employees to address     | issues and resolve grievances on priority.   |                    |               |
|                                                                 |                                             | The Grievance Redressal C<br>any stakeholder. If grievan            | fficer, RTPL shall deal with grievances and      | I resolve the sam      | ne as soon as possible, not later the | an 72 hours from the lodging of complaint by |                    |               |
|                                                                 |                                             | To complete KYC details, R                                          | PL shall seek from the employee details :        | such as PAN, Aad       | dhaar Card number, address proof      | and bank details while signing or applying   |                    |               |
|                                                                 |                                             | <ul> <li>If the employee has taken</li> </ul>                       | he earned salary advance by 21st of a m          | onth, the same s       | shall be recovered from the salary o  | of subsequent month.                         |                    |               |
|                                                                 |                                             |                                                                     |                                                  |                        |                                       |                                              |                    |               |
|                                                                 |                                             |                                                                     |                                                  |                        |                                       |                                              |                    |               |
|                                                                 |                                             |                                                                     |                                                  |                        |                                       |                                              |                    |               |
|                                                                 |                                             | copyrights @ 202                                                    | 3 Department of Finance, Govt.of Rajasthan, Indi | a, All rights reserved | d.                                    |                                              |                    |               |

Figure 10. IFMS application "Consent successful".

• Click on the '**Next**' button.

| Salary Anytime Anyw           | here!                                  |            |
|-------------------------------|----------------------------------------|------------|
|                               | Approved by<br>rour employer           |            |
|                               | Money in bank<br>in just 30<br>seconds |            |
| aux                           | Your Data<br>Is securet                |            |
|                               | 3                                      |            |
| Have a referral code?         |                                        |            |
| Receive WhatsApp updates      |                                        |            |
| N                             | ext                                    | Click Here |
| By clicking on next, you acce | pt our Terms and Conditions            |            |
| Made with                     | 🎔 in India                             |            |

Figure 11. Service Provider application

Ξ

Ξ

• Verify mobile number & click on Next button.

| Please verify your mobile number   |            |
|------------------------------------|------------|
| We will send an OTP to this number |            |
|                                    |            |
|                                    |            |
|                                    | ol! 1 m    |
| Next                               | Click Here |
|                                    |            |

Figure 12. Service Provider application, "Verify mobile number".

• Enter OTP received on mobile number & click on Submit button.

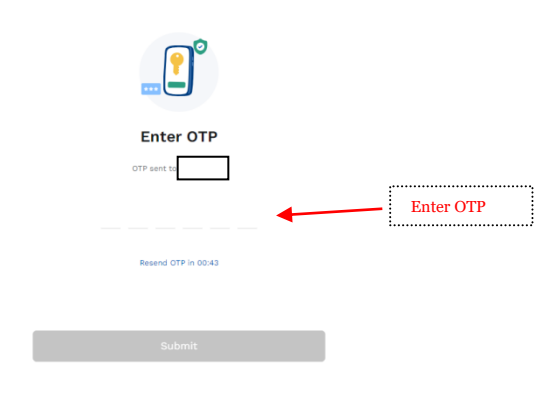

Figure 13. Service Provider application, "Enter OTP Page".

• After clicking on Submit button "Current (earned) available salary" details will be displayed on the screen.

• Click on "Complete 2-minute KYC" button to proceed for KYC process.

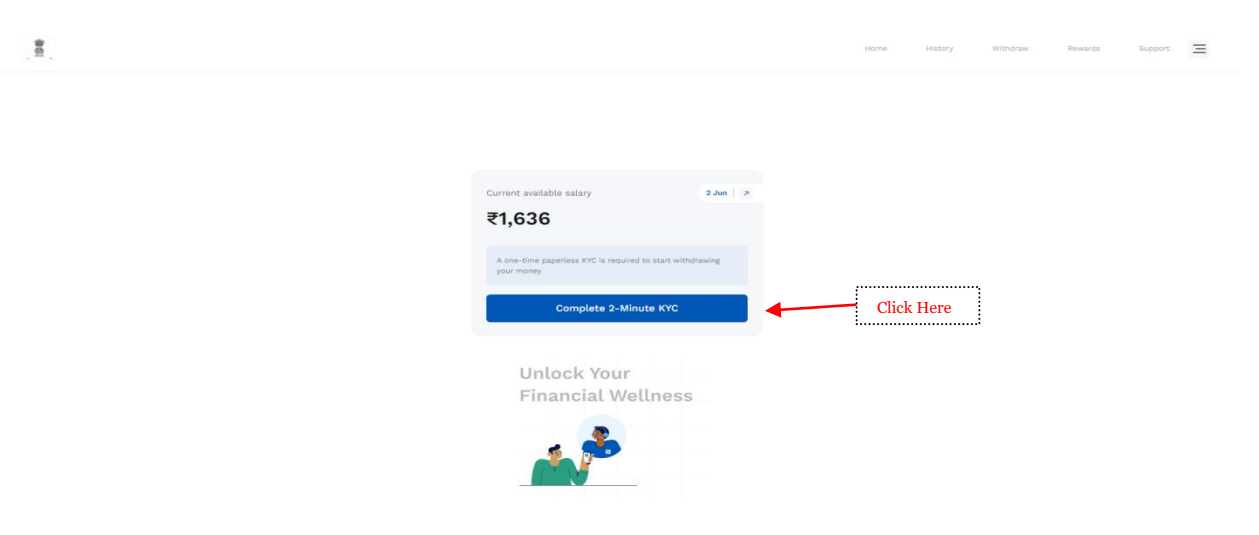

Figure 14. Service Provider application, "Complete 2-minute KYC page".

After Clicking on "**Complete 2-minute KYC**" **button**, the user is redirected to the next screen where the employee needs to submit a selfie.

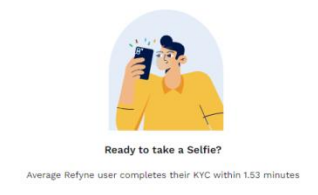

Figure 16. Service Provider application, "Selfie Page".

• If system has an inbuilt camera, the employee can click his/ her photo and submit, else the QR code may be scanned using the mobile phone and can proceed to capture the employee's selfie.

-

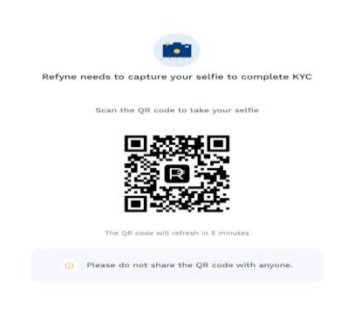

Figure 17. Service Provider application, "QR Code Page".

• Pls note: Users need to enable access to camera for capturing the selfie

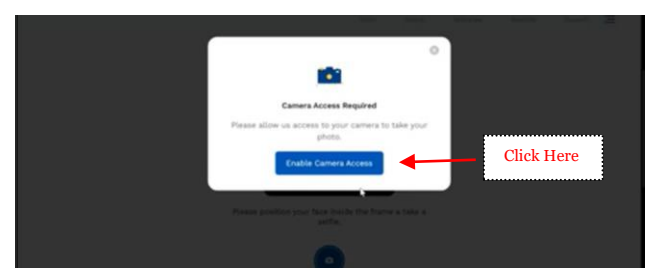

Figure 18. Instrument used for capturing selfie, "Enable Camera Access".

• After clicking on "Enable Camera Access" system prompts a message to allow to use camera for taking selfie which may be approved.

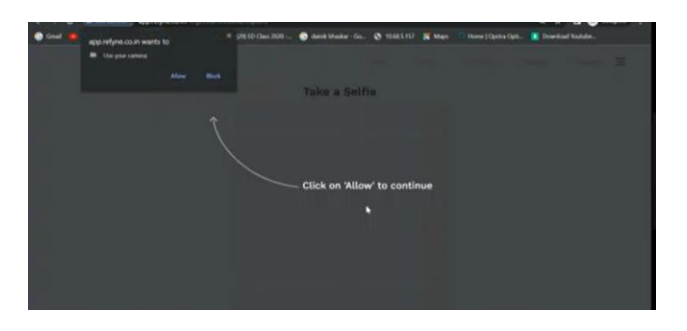

Figure 19. Instrument used for capturing selfie, "Allow to enable camera".

• Once employee captures selfie, a message is displayed mentioning that the selfie has been captured successfully and the photo is displayed on the screen.

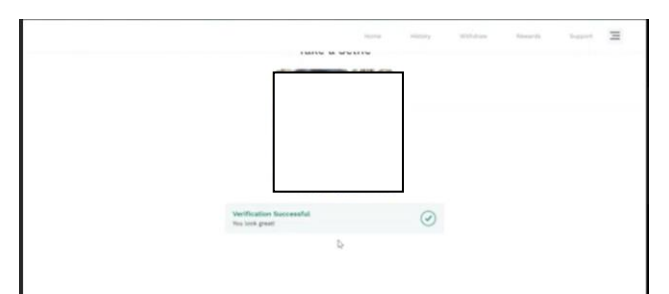

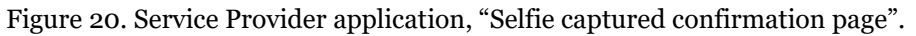

- After submitting the selfie, the employee needs to enter the PAN, AADHAAR & Bank details (a/c Number, IFSC code) to complete KYC.
- Upon entry of all details, the employee may click on the "confirm" button.

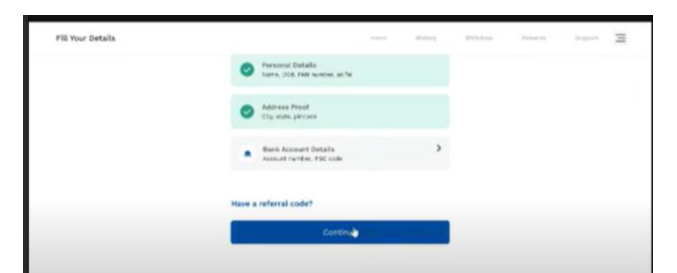

Figure 21. Service Provider application, "Personal, Address & bank details Page".

- Once employee completes the KYC, he/she can withdraw earned salary advance amount.
- Upon submission of details on the service provider's portal, the employee is redirected to IFMS page with a confirmation message.

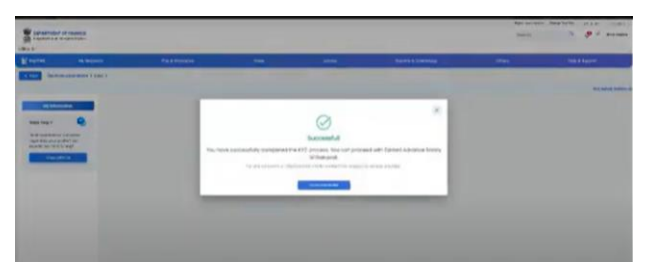

Figure 22. IFMS application "Successful Confirmation Page".

- 4. Process flow for Earned Salary Advance withdrawal after submission of Undertaking at IFMS and KYC by Service Provider:
  - Click on the "Earned Salary Advance" icon as displayed below

|                                                                 |                      |             |                                           |                    |                            | Skip to main content | Change Text Size A+ A | A A- English •         |
|-----------------------------------------------------------------|----------------------|-------------|-------------------------------------------|--------------------|----------------------------|----------------------|-----------------------|------------------------|
| DEPARTMENT OF FINANCE<br>Integrated Financial Management System |                      |             |                                           |                    |                            | Search               | ۹ 🧔                   | DIVYA SHARMA           |
| RajIFMS My Dashboard                                            | My Information       | My Requests | Pay & Allowance                           | Taxes              | Leaves Rep                 | ports & Downloads    | Others He             | lp & Support           |
| Back Employee Management >                                      | Dashboard >          |             |                                           |                    |                            |                      |                       |                        |
|                                                                 |                      |             |                                           |                    |                            |                      | s                     | ihri Ashok Gehlot, Hor |
| HĻ DIVYA SHARMA                                                 | My Information       |             |                                           |                    | My Requests                |                      | View                  | v All Requests         |
| Employee ID                                                     | Select * Select      | • © Ŧ       | Select                                    | Ŧ                  | Search                     | Click Here           |                       | Q 7                    |
| Inbox My Task                                                   | My Activities        |             |                                           |                    |                            | Raise a new reques   | t Comin               | n Soon                 |
|                                                                 | Verify personal info |             | Form 16                                   |                    | Ē                          | Ē0                   | Ē                     |                        |
| Download your                                                   | Pending              | ⊚ →         | Generated                                 | ⊚ →                | Earned Salary Advance      | SI Premium           | GPF Premium           | 1                      |
| Employee Kit<br>→                                               | My Quick Links       |             |                                           |                    |                            |                      |                       |                        |
| Revenue Deposit                                                 | Choose category      | ۹           | Outline form field                        | ۹                  | Check Request Status       |                      | 0                     |                        |
| Access Deposit                                                  |                      | Ø           | 48                                        | R                  | Enter your ticket number t | to view status       | View's                |                        |
| 💁 Need Help? Chat with Us                                       | Tax Calculator       |             | Income Tax Deductions                     |                    | Requests Raised            |                      |                       | View All               |
|                                                                 |                      | 8           | -                                         | Ø                  |                            |                      |                       |                        |
|                                                                 |                      | cop         | rights @ 2023 Department of Finance, Govt | of Rajasthan, Indi | a, All rights reserved.    |                      |                       |                        |

Figure 23. IFMS application "Earned Salary Advance Page".

• Click on "Request a new advance" option to withdraw earned salary advance.

| ajIFMS My Dashboard                                                                                                    | My Information                             | My Requests             | Pay & Allowance                  | Taxes            | Leaves                 | Reports                               | & Download                              | s Others                                               | Help & Suppor |
|----------------------------------------------------------------------------------------------------|--------------------------------------------|-------------------------|----------------------------------|------------------|------------------------|---------------------------------------|-----------------------------------------|--------------------------------------------------------|---------------|
| Employee Management         Employee Management         Employee Management | ashboard ><br>ployees through Earned Salar | y Advance Access to dra | w advance against their ea       | arned salary. Em | ployees may avail this | s facility fro                        | m June 1 20:                            | 3.                                                     |               |
| My Information                                                                                                    | Overview of My Advan                       | ces (CFY)<br>339 45225  | What's Due<br>Last 10 T          | ransactions      | Detailed statement     |                                       | Track Adv<br>Enter UTR<br>Enter your to | ance Status<br>Number<br>ket number to view the status | م             |
| agarding your profile? Our<br>xperts are here to help!                                                                                                    | Total Advance With                         |                         | Summary<br>Start da              | te – End date    |                        |                                       | Chosen S                                | e <b>rvice Provider</b><br>e Tech Private Limited      | Click Here    |
|                                                                                                    | Need Help ?                                |                         | Jun 2.20<br>Jun 2.20<br>Jun 2.20 | nce received     |                        | Amount<br>250.00<br>Amount<br>2289.00 | ୍ଷ                                      | Request a new advance                                  | >             |
|                                                                                                    | Instructions                               | Chat with us            |                                  |                  |                        | <u>View all</u>                       |                                         |                                                        |               |
|                                                                                                    |                                            |                         |                                  |                  |                        |                                       |                                         |                                                        |               |

Figure 24. IFMS application "Request a new advance".

- After clicking on "Request Salary Advance", the screen is redirected to the next page with options to withdraw where the employee can view the following:
  - Net Earned Salary till date

- Advance limit
- The user can enter an amount less than or equal to Advance Limit & click on the Proceed button.

|                                                                 |                                          |                                               |                        |                     |         | Skip to main content | Change Text Size | A+ A A- English •                   |
|-----------------------------------------------------------------|------------------------------------------|-----------------------------------------------|------------------------|---------------------|---------|----------------------|------------------|-------------------------------------|
| DEPARTMENT OF FINANCE<br>Integrated Financial Management System |                                          |                                               |                        |                     |         | Search               | Q                | P DIVYA SHARMA<br>RJJP2013190 08863 |
| ( RajiFMS My Dashboard                                          | My Information My Req                    | uests Pay & Allowance                         | Taxes                  | Leaves              | Reports | & Downloads          | Others           | Help & Support                      |
| Back Employee Management > Das                                  | hboard >                                 |                                               |                        |                     |         |                      |                  |                                     |
|                                                                 |                                          |                                               |                        |                     |         |                      |                  | Shri Ashok G                        |
| My Information                                                  | How much would you like to withdraw      | R                                             |                        |                     |         |                      |                  |                                     |
| Need Help ?                                                     | ₹ 3,015 Net earned salary till date      | ₹ 2,676 Your advance limit                    |                        | See Calculations    | >       | Summary of Transac   | tions            | ۲                                   |
| Have questions or concerns<br>regarding your profile? Our       |                                          |                                               |                        |                     |         | Start date – End d   | late             | Ē                                   |
| experts are here to help!                                       | Earned Salary Advance Details            |                                               |                        |                     |         | Advance receiv       | /ed              | Amount                              |
| Chat with Us                                                    |                                          | (****                                         |                        |                     |         | Jun 2, 2023          |                  | <b>750.00</b>                       |
|                                                                 | Enter Amount *<br>Minimum limit is Rs.50 | E                                             | nter amoun             | t                   |         |                      |                  | View all                            |
|                                                                 |                                          | Click Here                                    | ····                   | Procee              | d       | Need Help ?          |                  |                                     |
|                                                                 |                                          |                                               |                        |                     |         | FAQs                 |                  |                                     |
|                                                                 |                                          |                                               |                        |                     |         | Instructions         |                  |                                     |
|                                                                 |                                          |                                               |                        |                     |         |                      | Chat with us     |                                     |
|                                                                 |                                          | copyrights @ 2023 Department of Finance, Govi | of Rajasthan, India, A | ll rights reserved. |         |                      |                  |                                     |

Figure 25. IFMS application "Enter amount to withdraw"

- After Clicking on "Proceed button" a pop appears where employee can review and confirm the amount planned to be withdrawn, transaction charges & net amount.
- If the above details are correct, the employee is required to tick the confirmation check box and click on the "Accept and submit" button.

| DEPARTMENT OF FINANCE<br>Integrated Financial Management System                                                                                                    |                                                                                                    |                                                                                                    |                                                                                                    |                         |                    | Search                       | Q                                                                           | DIVYA SHARMA<br>SUIP ST902863 |
|----------------------------------------------------------------------------------------------------|----------------------------------------------------------------------------------------------------|----------------------------------------------------------------------------------------------------|----------------------------------------------------------------------------------------------------|-------------------------|--------------------|------------------------------|-----------------------------------------------------------------------------|-------------------------------|
| RajIFMS My Dashboard                                                                                                    | My Information                                                                                                    | My Requests                                                                                               | Pay & Allowance                                                                                                    | Taxos                   | Leaves             | Reports & Downloads          | Others                                                                      | Help & Support                |
| < Book Employee Management > Dos<br>Shri Ashok Gehlot, Ho                                                                                                    | hboard ><br>nble Chief Minister, Governm                                                                                                 | ent of Rajasthan would like                                                                               | to facilitate Governmen                                                                                                    | t employees thre        | ough Earned Salary | Advance Access to draw advan | ce against their                                                            | earned salary. Employees ma   |
| Hy Information Need Help ?  Need Help ?  Average and the second second s | How much would you like<br><b>2 3,015</b> Not ea<br>till date<br>Earned Salary Advan<br>Edter Ansunt *<br>200<br>Ministrum lind is 16.50 | Earned Salary Advance Dr<br>Amount To Be Withdrawn<br>200<br>I confirm that I have vu<br>the transaction. | Inf Salary Advance Details Unit To Be Withdrawn Transaction Fees(Inclusive of Net Amount<br>ost.)<br>11 189 Confirm that I have verified the details mentioned above and agree to proceed with<br>re transaction. Click Here |                         |                    |                              | Summary of Transactions Start date – End date  Advance received  Avr.2.3223 |                               |
|                                                                                                    |                                                                                                    |                                                                                                    |                                                                                                    |                         |                    | Need Help ?                  | 15<br>Chat with us                                                          |                               |
|                                                                                                    |                                                                                                    | copyrights @ 202                                                                                          | 3 Department of Finance, Govt.c                                                                                                    | f Rajasthan, India, Ali | rights reserved.   |                              |                                                                             |                               |

Figure 26. IFMS application "Confirmation page".

• After clicking on "Accept and submit" button, the screen is redirected to the next page to confirm the withdrawal.

• Click "Withdraw" button to complete the transaction.

| Amount to withdraw<br>₹200                                     |      |
|----------------------------------------------------------------|------|
| KFS Summary                                                    | ~    |
| PRO <sup>®</sup> Transaction Fee<br>*GST included              | ₹11  |
| Amount to be transferred                                       | ₹189 |
| Deposit to<br>State Bank of India<br>Account numberoxxxxxx9106 |      |
| Withdraw                                                       |      |

Figure 27. Service Provider application "Withdraw page".

- After clicking on 'Withdraw' button, user is redirected to repayment agreement & Salary agreement page. This is a one-time activity for availing salary advance from service provider.
- Click proceed button to submit "Repayment agreement & Salary agreement"

| P Repayment Agreement                                                                 | 2    |
|---------------------------------------------------------------------------------------|------|
| This authorises your employer to deduct the amount withdrawn free your salary.        |      |
| 10 Salary Agreement                                                                   | 5    |
| This authorises Befyre to open a credit line for an early withdrawal for your salary. |      |
|                                                                                       |      |
| By clubing Proceed, you confirm that you have read & understand<br>agreent wets       | to . |
| Proceed                                                                               |      |
|                                                                                       |      |

Figure 28. Service Provider application "Repayment & Salary agreement".

• After clicking on "proceed" button, user is required to enter OTP received on registered mobile number and click on "eSign using OTP" button.

| Enter OTP<br>OTP sent to 8462778337.                                                 |  |
|--------------------------------------------------------------------------------------|--|
| Please enter GTP sent to your shone number to confirm the<br>agreements & withdrawa. |  |
|                                                                                      |  |
|                                                                                      |  |
| Durand 070 in 00-11                                                                  |  |
| Reserve of the sound                                                                 |  |
|                                                                                      |  |
| <br>Vewley fact Statement                                                            |  |

Figure 29. Service Provider application "eSign using OTP".

• After entering OTP "Success" message is displayed on the user screen

|           |                                | C                         | 2                             |                            |       |  |
|-----------|--------------------------------|---------------------------|-------------------------------|----------------------------|-------|--|
|           |                                | Suc                       | cess                          |                            |       |  |
| Your sala | y withdrian<br>will be created | request ha<br>deed to you | a been secolu<br>r bank accou | ed and the a<br>it shortly | mount |  |
|           |                                |                           |                               |                            |       |  |
|           |                                |                           |                               |                            |       |  |
|           |                                |                           |                               |                            |       |  |

Figure 30. Service Provider application "Success Page".

• After successful validation of OTP, user is redirected to the IFMS page.

| Conce and a second | ing termin                   | Fig. & Married and |                                                  |                                                                                                    | Append to provide all        | 144 | THE & REST. |
|--------------------|------------------------------|--------------------|--------------------------------------------------|----------------------------------------------------------------------------------------------------|------------------------------|-----|-------------|
|                    | Click Here fr<br>To dashboar | pr Go<br>rd        | ng, and B has been summed.<br>Composition of the | Exceeded<br>Exceeded<br>of the american benefician<br>and a second and a second and a second<br>exceeded as a second as a second as a second<br>as a second as a second as a second as a second<br>as a second as a second as a second as a second as a second<br>as a second as a second as a second as a second as a second<br>as a second as a second as a second as a second as a second as a second<br>as a second as a second as a second as a second as a second as a second as a second as a second as a second as a<br>a second as a second as a se | At your loss account where a |     |             |

Figure 31. IFMS application "Success Page".

### 5. Summary of Transaction

| DEPARTM<br>Integrated Fina  | IENT OF FINANCE<br>Incial Management System          |                             |                         |                            |                   |                       |                   | Search           | Q                          | P P RJJP2013190 |
|-----------------------------|------------------------------------------------------|-----------------------------|-------------------------|----------------------------|-------------------|-----------------------|-------------------|------------------|----------------------------|-----------------|
| RajIFMS                     | My Dashboard                                         | My Information              | My Requests             | Pay & Allowance            | Taxes             | Leaves                | Reports           | & Downloads      | Others                     | Help & Support  |
| Back Em                     | ployee Management > D                                | ashboard >                  |                         |                            |                   |                       |                   |                  |                            |                 |
| d like to faci              | litate Government emp                                | oloyees through Earned Sala | ry Advance Access to dr | aw advance against their e | arned salary. Emp | loyees may avail this | s facility fro    | m June 1 2023.   |                            |                 |
| My In                       | formation                                            | Earned Salary Advan         | се                      |                            | To vie            | w transaction         |                   |                  |                            |                 |
|                             | •                                                    | Overview of My Adva         | nces (CFY)              | What's Due                 | 10 110            | /                     |                   | Track Advance S  | tatus                      |                 |
| leed Help ?                 | 2                                                    |                             | 339 45225               | Last 10 T                  | ransactions       | Detailed statement    |                   | Enter UTR Number | er to view the status      | Q               |
| lave questio<br>egarding yo | ons or concerns<br>our profile? Our<br>pere to belot |                             |                         | Summary                    | of Transactions   |                       |                   |                  |                            |                 |
| Cho                         | at with Us                                           |                             |                         | Start da                   | te – End date     |                       | Ē                 | Refyne Tech      | rovider<br>Private Limited | Know mor        |
|                             |                                                      | Total Advance Wit           | hdrawn Total Payak      | ole Salary                 | nce received      |                       | Amount            | Reque            | est a new advance          | <u>,</u>        |
|                             |                                                      | Need Help 2                 |                         | Jun 2, 20                  | 23                |                       | ₹50.00            |                  |                            |                 |
|                             |                                                      |                             |                         | 1 Adva                     | nce received      |                       | Amount<br>7289.00 | Chan             | ge service provider        | >               |
|                             |                                                      | e PAQ'S                     |                         | Jun 2, 20                  |                   |                       |                   |                  |                            |                 |
|                             |                                                      | Instructions                |                         |                            |                   |                       | <u>View all</u>   |                  |                            |                 |
|                             |                                                      |                             | Chat with us            |                            |                   |                       |                   |                  |                            |                 |
|                             |                                                      |                             |                         |                            |                   |                       |                   |                  |                            |                 |
|                             |                                                      |                             |                         |                            |                   |                       |                   |                  |                            |                 |
|                             |                                                      |                             |                         |                            |                   |                       |                   |                  |                            |                 |
|                             |                                                      |                             |                         |                            |                   |                       |                   |                  |                            |                 |

• Employee can check the transaction details under "Summary of Transaction".

Figure 31. IFMS application "Summary of transaction Page".

### 6. Key Notes for employee availing earned salary advance:

- The advance amount along with the transaction fee and GST shall be deducted from the subsequent month's salary of the employee.
- Employee-wise advance details shall be currently available in Pay Manager of IFMS 2.0 through the DDO login. These shall also be made available through the Head of Office's login shortly.
- Once the salary process is developed in IFMS 3.0, these details shall be available through the dashboard of the respective officials.